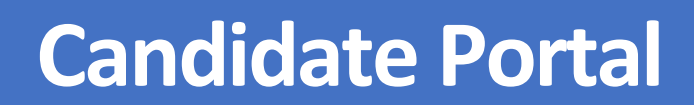

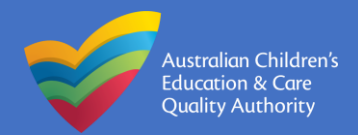

#### **QUICK GUIDE:**

# MANAGING MY APPLICATIONS

This user guide covers using the My Applications page in the Candidate Portal to view and manage your applications.

#### How to view the status of your application

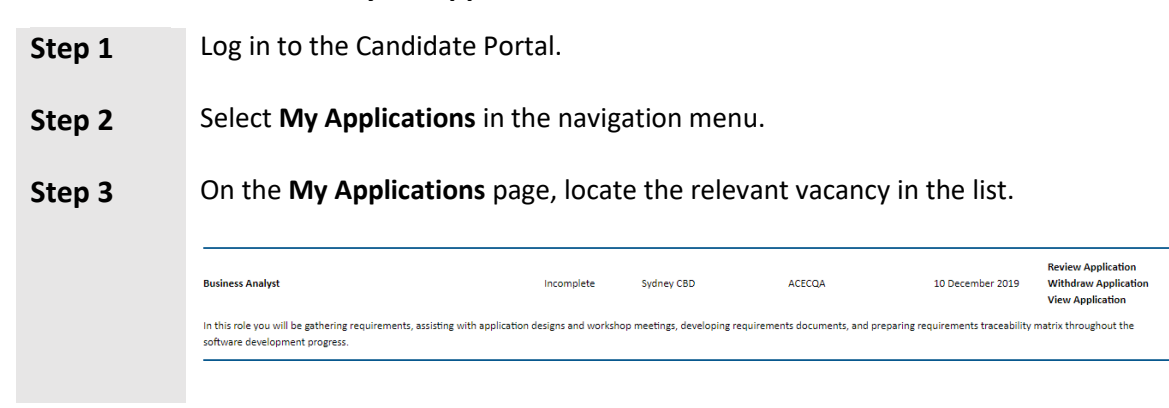

#### How to print your application

| Step 1 | Log in to the Candidate Portal.                                                                                                    |
|--------|----------------------------------------------------------------------------------------------------|
| Step 2 | Select My Applications in the navigation menu.                                                                                                    |
| Step 3 | On the <b>My Applications</b> page, locate the relevant vacancy in the list.                                                                                                    |
|        | Review Application   Business Analyst Incomplete Sydney CBD ACECQA 10 December 2019 Withdraw Application   View Application View Application View Application                                                                              |
|        | In this role you will be gathering requirements, assisting with application designs and workshop meetings, developing requirements documents, and preparing requirements traceability matrix throughout the software development progress. |
| Step 4 | Select View Application.                                                                                                    |
|        | An <b>Application Summary</b> window will open depending on your browser settings.                                                                                                    |
| Step 5 | Scroll to the end of the summary.                                                                                                    |
|        | Close Print Send Mail                                                                                                    |
| Step 6 | To print the application, select <b>Print</b> .                                                                                                    |

|        | A <b>Print</b> dialogue will open depending on your browser settings.                                     |
|--------|----------------------------------------------------------------------------------------------------|
| Step 7 | To email the application, select <b>Send Mail</b> .<br>An email is sent to your registered email address. |
| Step 8 | To close the window, select <b>Close</b> .                                                                |

#### How to withdraw your application

Step 1

Log in to the Candidate Portal.

Step 2 Select My Applications in the navigation menu. In the row for the vacancy you want to withdraw from, select Withdraw Step 3 Application. Review Application Withdraw Application ACECQA Business Analys Incomplete Sydney CBD 10 December 2019 **View Application** In this role you will be gathering requirements, assisting with application designs and workshop meetings, developing requirements documents, and preparing requirements traceability matrix throughout the software development progress. Enter the reason for withdrawing in the Withdraw Application window. Step 4 Withdraw Application ase enter a reason for withdrawing the application. Withdraw Application Cancel Step 5 Select Withdraw Application. You are asked to confirm the withdrawal of the application. Select **OK**. Step 6 aeq.chris21.com says Please confirm the withdrawal of this application. You can re-apply by opening this application, and re-submitting it Cancel Your Status is updated with Withdrawn. Review Application View Application Business Analyst ACECQA Withdrawn Sydney CBD 10 December 2019 In this role you will be gathering requirements, assisting with application designs and workshop meetings, developing requirements documents, and preparing requirements traceability matrix throughout the software development progress

You cannot withdraw an application if the status of the application is Appointed or Unsuccessful. You must enter a reason for withdrawing.

## How to resubmit a withdrawn application

| Step 1 | Log in to the Candidate Portal.                                                                                                    |
|--------|----------------------------------------------------------------------------------------------------|
| Step 2 | Select My Applications in the navigation pane.                                                                                                    |
| Step 3 | In the row for the vacancy you want to re-apply for, select <b>Review Application</b> .                                                                                                    |
|        | Business Analyst Withdrawn Sydney CBD ACECQA 10 December 2019 Review Application<br>View Application                                                                                                    |
|        | In this role you will be gathering requirements, assisting with application designs and workshop meetings, developing requirements documents, and preparing requirements traceability matrix throughout the software development progress. |
| Step 4 | Edit the application as required.                                                                                                    |
| Step 5 | Select <b>ReApply</b> .                                                                                                    |
|        | The application is resubmitted and the <b>Confirmation</b> page is displayed.                                                                                                    |
| Step 6 | Select <b>OK</b> to return to the <b>My Applications</b> page.                                                                                                    |
|        | The application's Status is updated to <b>Applied</b> .                                                                                                    |

### If you need help...

If you need help with the Candidate Portal, speak to the Recruitment team on 02 8240 4216 or email <a href="mailto:recruitment@acecqa.gov.au">recruitment@acecqa.gov.au</a>.